## PeopleSoft Grants Transmittal Approval – PI Guide

 $\mathcal{S}$ 

**Campus Solutions** 

1) PI will access the Transmittal by logging into AccessUH (https://accessuh.uh.edu/login.php) and clicking on the PI WorkCenter icon.

2) On the PI WorkCenter screen, the link for "Awaiting your Approval" will be in red. Click the link to see all transmittals awaiting your approval.

3) You will see a list of transmittals. Click the green checkmark in the "Approve" column next to the transmittal you want to approve.

|                 |       |                                         |                |                           |                   |            | Personalize   Find   🖾   🔜 |            | First 🕢 1-43 of 43 🛞 Last                      |               |         |                     |
|-----------------|-------|-----------------------------------------|----------------|---------------------------|-------------------|------------|----------------------------|------------|------------------------------------------------|---------------|---------|---------------------|
| PDF ID          | Title | Sponsor                                 | <u>PI Name</u> | Credited Dept             | OCG Assignee      | Begin Date | End Date                   | Due Date   | <u>Total</u><br><u>Budget</u><br><u>Amount</u> | Doc<br>Upload | Approve | Reject/<br>Withdraw |
| 1 PDF 000175048 |       | U.S. Environmental Protection<br>Agency |                | ENGINEERING<br>TECHNOLOGY | Scott,Sarah       | 06/01/2017 | 05/30/2019                 | 02/10/2017 |                                                | 0             |         | 0                   |
| 2 PDF 000175045 |       | Gate, Inc                               |                | ENGINEERING<br>TECHNOLOGY | Scott,Sarah       |            |                            |            |                                                | 0             |         | Ø                   |
| 3 PDF 000175089 |       | University of Michigan                  |                | CHEMICAL ENGINEERING      | Chee,Winsome<br>S | 08/15/2017 | 08/14/2019                 | 04/05/2017 | 403,999.00                                     | D             |         | Ø                   |

4) The Transmittal Approval page will appear with some legal verbiage. Click the "Approve" button.

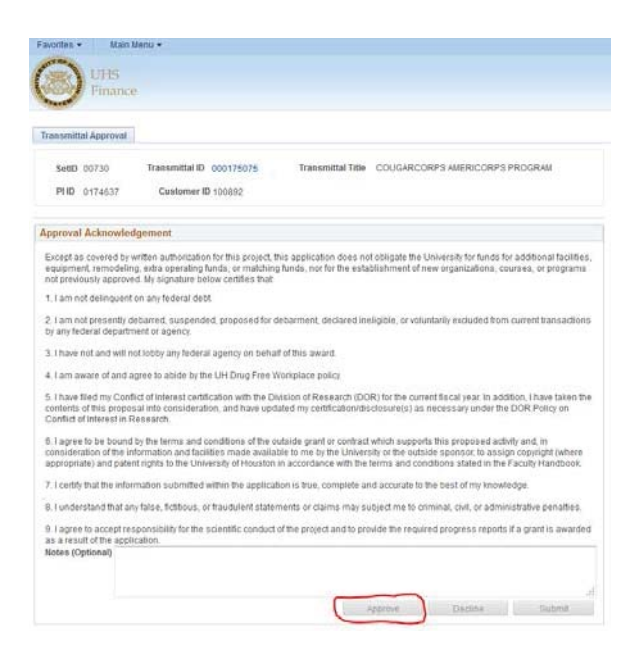

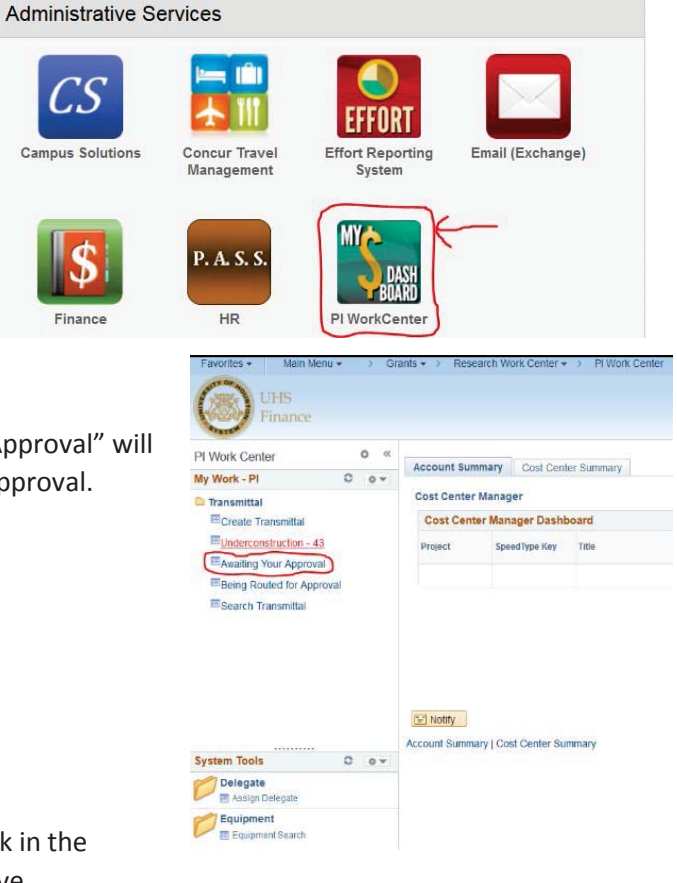